# **井 HPC.NRW**

# NHR4 CES NHR for

Computational Engineering Science

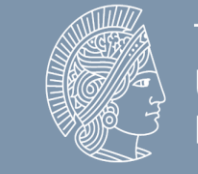

**TECHNISCHE** UNIVERSITÄI DARMSTADT

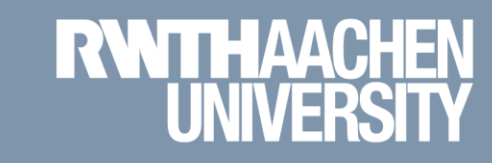

### Using multi-factor authentication for CLAIX

**Tim Cramer** 

GREAT COMPUTING COMES WITH GREAT SUPPORT.

### **RegApp and Multi-Factor Authentication**

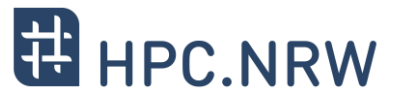

- What is RegApp?
  - Selfservice portal for HPC accounts
    - Register for the service
    - Change your HPC account password
    - Upload and manage SSH keys
    - Registering tokens for multi-factor authentication (mandatory after January, 15<sup>th</sup> 2024)
    - https://regapp.itc.rwth-aachen.de/
- What is Multi-Factor Authentication?
  - Extends the usual username + password access by an additional factor
  - Avoids access to compromised accounts
  - Example: TAN as used for online banking

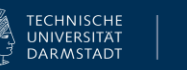

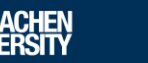

### Using the cluster with Multi-Factor Authentication (Step by Step)

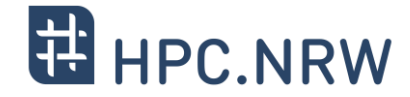

- 1. Login to RegApp
- 2. Add Token to Account
- 3. Upload a public SSH key (optional)
- 4. Assign SSH Key to Service HPC (optional)
- 5. Log In to a MFA Node

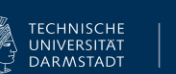

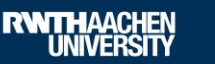

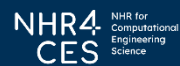

### 1. Login to RegApp

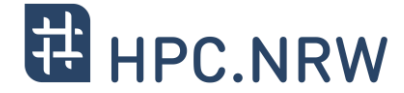

🏶 Enalish

Site Credits 🗹 Privacy Policy 🗹 IT Center 🗹

- Navigate to the RegApp

 Select your home organisation

Log in using your SSO credentials

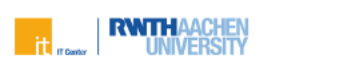

RegApp

#### Welcome

In order to use federated services you'll need a valid user account with one of the participating organizations. Please choose your home organization and click on "Proceed" or press enter.

| Remember Home<br>organisation: |                        |
|--------------------------------|------------------------|
| Federation:                    | All -                  |
| Search filter:                 | 1                      |
| Home organization:             | RWTH Aachen University |

PROCEED

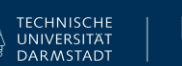

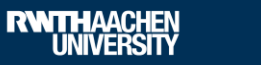

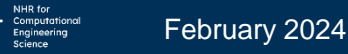

### 1. Login to RegApp

 After login you see the RegApp dashboard

 Currently only one service configured (HPC)

### RegApp

You have already registered with the following services:

#### **RWTH High Performance Computing**

UNIVERSITY

The IT Center hosts one of the fastest supercomputers in Germany. The High Performance Computing group (HPC) supports users from all German universities including institustions from RWTH Aachen University in the efficient use of the central high-performance computing systems. Service description Registry info Set service password Set SSH Key

In order to see details of the services you registered with, click on the link 'Registry info' under the service.

#### The following services are available:

To register with a service, click on the 'Register' link below the service, you want to register with.

TECHNISCHE

UNIVERSITÄT DARMSTADT

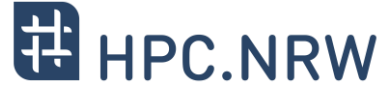

Site Credits 🗹 Privacy Policy 🗹 IT Center 🗹 🌐 English 🔹

Index Registered services Services

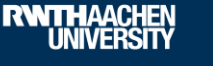

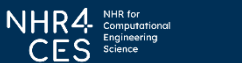

February 2024

#### Using multi-factor authentication for CLAIX | Tim Cramer

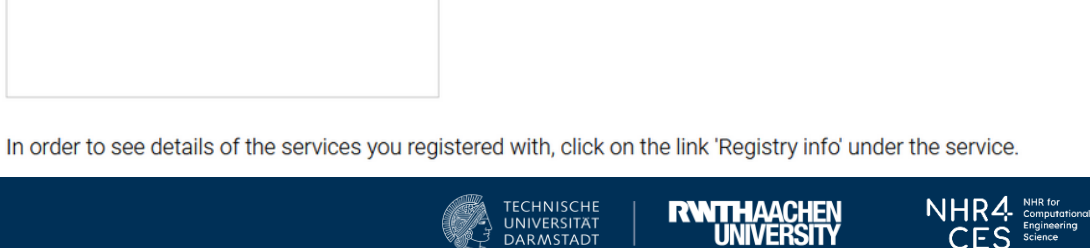

DARMSTADT

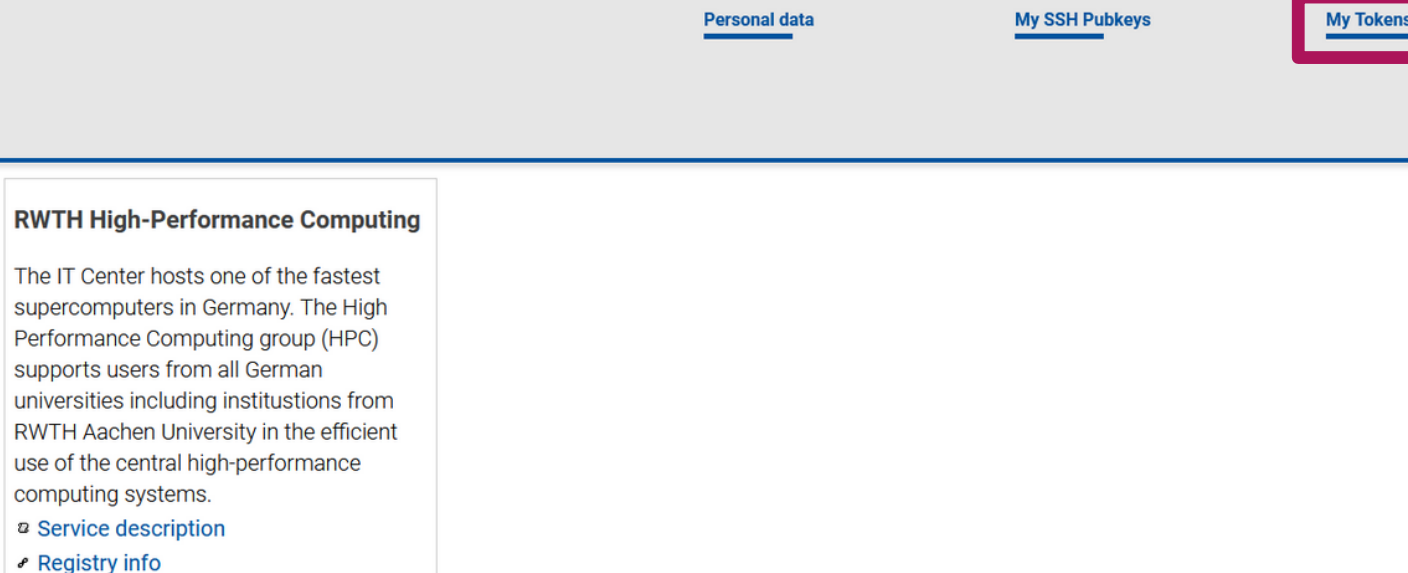

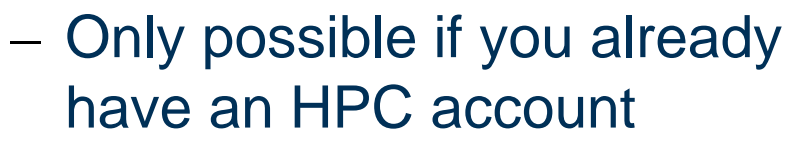

**RWITH**AACHEN UNIVERSITY

Set service password

Set SSH Key

- Navigate to Index  $\rightarrow$  My Tokens (German: Übersicht → **Meine Tokens**)

### 2. Add Token to Account

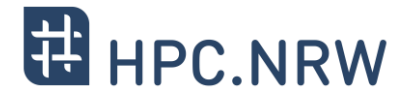

Registered services Services

Enalish

Site Credits 🗹 Privacy Policy 🗹 IT Center 🗹

Index

February 2024

#### – CREATE NEW TAN LIST

- Backup only
- Make list inaccessible for third parties

### 2. Add Token to Account

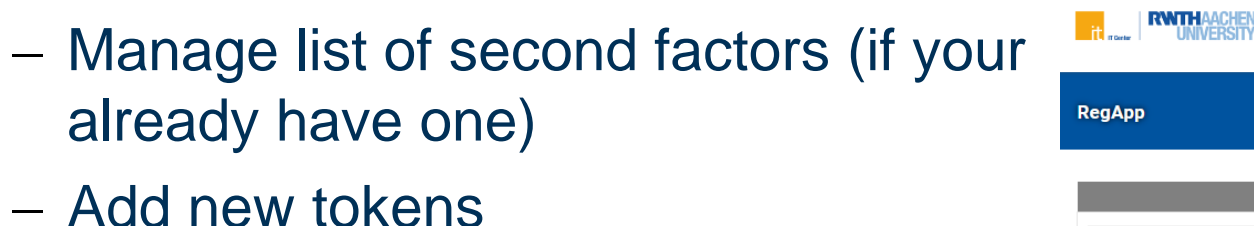

- - NEW SMARTPHONE TOKEN
    - Recommended
    - Use an app like FreeOTP, Google Authenticator, Yubico Authenticator
    - Scan QR code
    - Confirm token

TP, Google

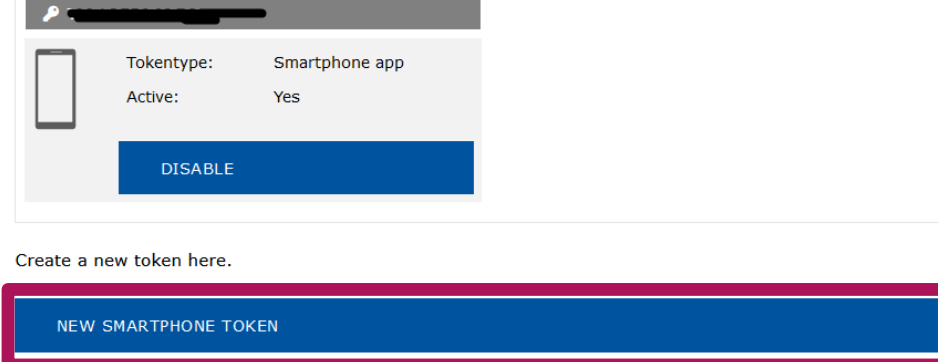

List of second factors

Tokentype:

DISABLE

Active:

Paper TAN list

Yes

ECHNISCHE

UNIVERSITÄT DARMSTADT

Back

Tokentype

DISABLE

Active:

CREATE NEW TAN LIST

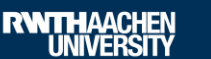

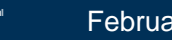

Site Credits Z Privacy Policy Z IT Center Z

Smartphone app

Yes

ndey Registered services

Services

\_\_\_\_\_\_ :29 🔎 🕸 🖷 🖨

bitbucket

reddit iohndoe

Fedora

945 261

359 961

876 751

FreeOTP

Ó

•⊿∎

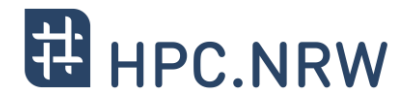

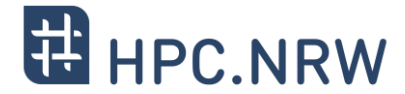

- Login using MFA now possible already (step 5)
- Disadvantage: You need the second factor for every login attempt now
- To avoid this: Use SSH key pairs associated with your account
- Then: Second factor only once every 10 hours required

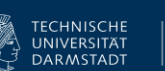

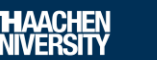

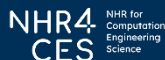

#### Using multi-factor authentication for CLAIX | Tim Cramer

### 3. Upload a public SSH key

- Generate a SSH Key Pair (if have not done is before)
  - We recomment key type Ed25519
  - DON'T use keys without password
  - Use **strong** password for the private key
  - **NEVER** give away / upload your private key
  - Windows
    - You can use PuTTYgen https://www.puttygen.com/
  - Linux
    - You can use ssh-keygen
      - $\$  ssh-keygen -a 100 -t ed25519  $\setminus$ -f ~/.ssh/id ed25519

| PuTTY Key Generator                           |                 |                          | ?                        | X |
|-----------------------------------------------|-----------------|--------------------------|--------------------------|---|
| e Key Conversions Help                        |                 |                          |                          |   |
| Key<br>No key.                                |                 |                          |                          |   |
| Actions<br>Generate a public/private key pair |                 |                          | <u>G</u> enerate         |   |
| Load an existing private key file             |                 |                          | Load                     |   |
| Save the generated key                        |                 | Save p <u>u</u> blic key | <u>S</u> ave private key |   |
| Parameters                                    |                 |                          |                          |   |
| Type of key to generate:                      |                 |                          |                          |   |
| Ó <u>r</u> sa O <u>d</u> sa                   | ○ <u>E</u> CDSA | EdDSA                    | O SSH- <u>1</u> (RSA)    |   |

NHR4- Computation CFS Science

February 2024

TECHNISCHE UNIVERSITÄT

DARMSTADT

**RWTHAACHEN** UNIVERSITY

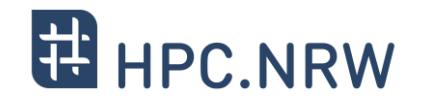

### 3. Upload a public SSH key

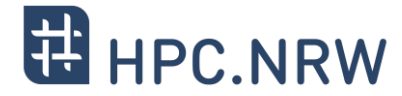

– In RegApp: Navigate to Index → My SSH Pubkeys

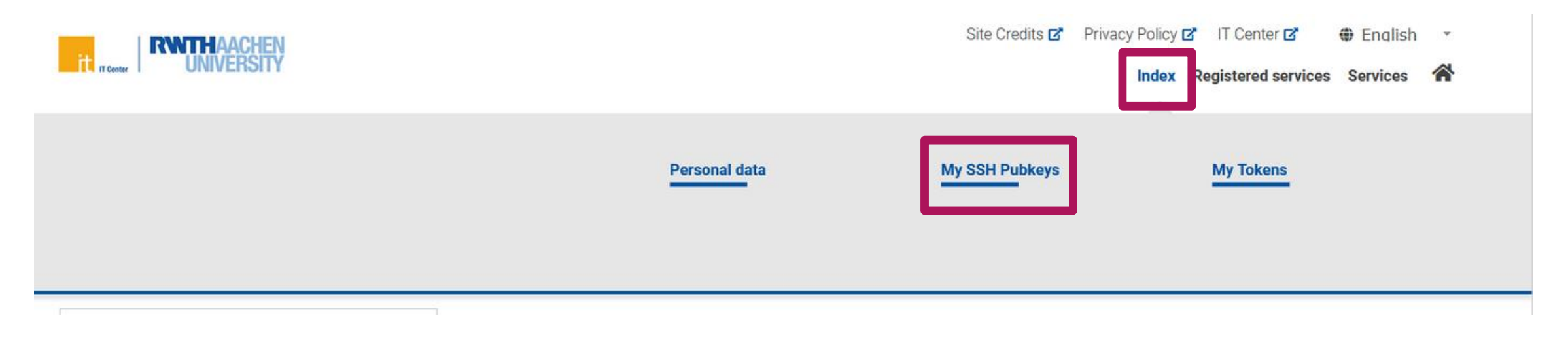

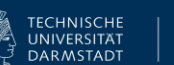

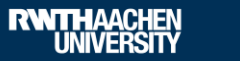

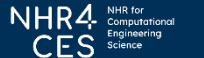

### 3. Upload a public SSH key

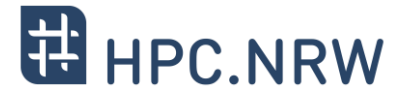

– Click Add SSH Key

#### List of ssh keys

| <b>Р</b> НРС                                                                         |                                                                                          | 👂 Work Lap               | top                                              |
|--------------------------------------------------------------------------------------|------------------------------------------------------------------------------------------|--------------------------|--------------------------------------------------|
| Expires:                                                                             | 23.10.2022 14:48                                                                         | Expires:                 | 06.10.2022 10:01                                 |
| Key type:                                                                            | ssh-rsa                                                                                  | Key type:                | ssh-rsa                                          |
| Fingerprint<br>(SHA256):                                                             | OvKZI97PKrA5WoB3CnApBhzAEYG6NF<br>IuvR2ZOrM3GPk=                                         | Fingerprint<br>(SHA256): | dnBFYrZwmUFB0ai2dxLNmyCPMHqGEh<br>ubnG2261gTwCE= |
| Services:                                                                            | RWTH High-Performance Computing $facksquare$                                             | Services:                |                                                  |
|                                                                                      |                                                                                          |                          |                                                  |
| REVOKE                                                                               |                                                                                          | REVOKE                   |                                                  |
| REVOKE                                                                               | sktop                                                                                    | REVOKE                   |                                                  |
| REVOKE P Home Des Expires: Key type:                                                 | sktop<br>06.10.2022 10:02                                                                | REVOKE                   |                                                  |
| REVOKE<br>Home Des<br>Expires:<br>Key type:                                          | sktop<br>06.10.2022 10:02<br>ssh-rsa                                                     | REVOKE                   |                                                  |
| REVOKE<br>Home Des<br>Expires:<br>Key type:<br>Fingerprint<br>(SHA256):              | sktop<br>06.10.2022 10:02<br>ssh-rsa<br>aIDN9lKlYi/GziqhNqOBlT<br>/AEUVuHSDzM/bUYFjJ1Go= | REVOKE                   |                                                  |
| REVOKE<br>Home Des<br>Expires:<br>Key type:<br>Fingerprint<br>(SHA256):<br>Services: | sktop<br>06.10.2022 10:02<br>ssh-rsa<br>aIDN9lKlYi/GziqhNqOBlT<br>/AEUVuHSDzM/bUYFjJ1Go= | REVOKE                   |                                                  |

ADD SSH KEY

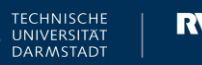

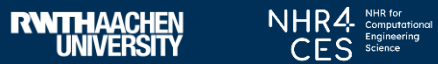

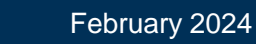

### 3. Upload a public SSH key

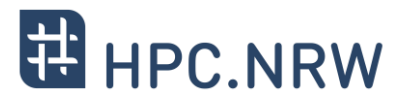

- Name the SSH Key
- Linux
  - Open public key (file ending "\*.pub")
  - Copy & paste key sequence to the text box
- Windows:
  - PuTTY uses different public key format
  - Open PuTTY Key Generator
  - Load key (if panel already closed)
  - Copy from "Public key for pasting into OpenSSH authorized\_key file"& paste key sequence to the text box

| 🛃 Р   | uTTY K | ey Generator |       |  |
|-------|--------|--------------|-------|--|
| Eile. | V.     | Commission   | Lista |  |

| ? |  |  |
|---|--|--|
|   |  |  |

Х

#### File Key Conversions Help

Key Public key for pasting into OpenSSH authorized\_keys file: ssh-ed25519 Avenue and a state of the state of the state of

- Click ADD
- Do NOT upload your private key!

### Add SSH Key

You can create an SSH Pub Key here. This is the public part of your SSH key. The private part of the key should only be known to you.

- Never give away your private key
- Protect your private key with a secure password

The format of the SSH Key field ist the same as a single line from your .ssh/authorized\_keys file.

|   | SSH Key Name: * | 1           |  |
|---|-----------------|-------------|--|
|   | SSH Key:        |             |  |
| ╋ |                 |             |  |
|   |                 | <i>[li.</i> |  |
|   |                 |             |  |
|   | ADD             |             |  |

February 2024

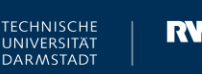

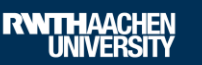

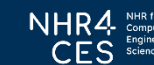

### 4. Assign SSH Key to Service HPC

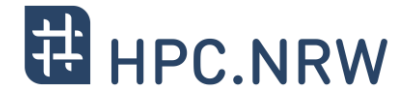

- Navigate to Registered Services → RWTH High
   Performance Computing → Set SSH Key
- Click Add on the SSH key you wish to associate
- Fill in the required fields
- Click Add to associate the key with your HPC account
- Note: The SSH Key is set to automatically expire after a certain amount of time, no reuse possible

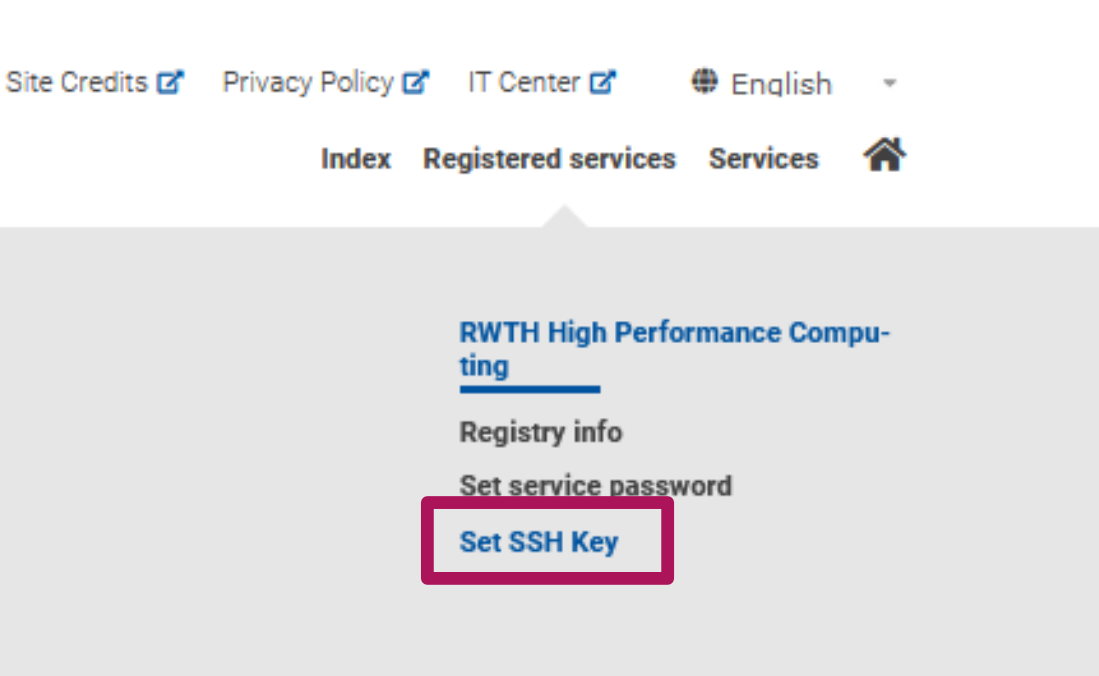

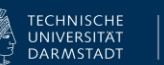

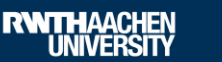

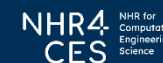

- Use one of the dialog nodes, e.g.: login18-1.hpc.itc.rwth-aachen.de login18-2.hpc.itc.rwth-aachen.de login18-3.hpc.itc.rwth-aachen.de login18-4.hpc.itc.rwth-aachen.de

- Login per ssh, PuTTY or FastX possible
- You will be asked for username, password and second factor
- Second factor only once within 10 hours, if you use an ssh key

### 5. Log In to a MFA Node

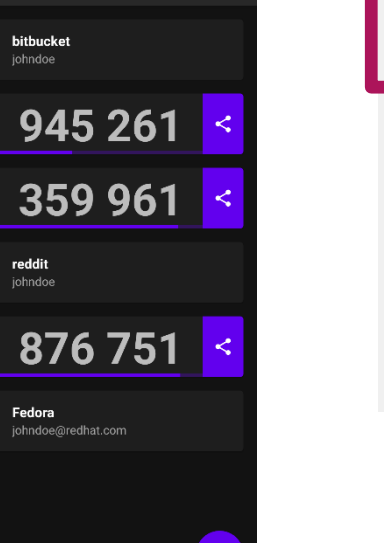

•∡∎

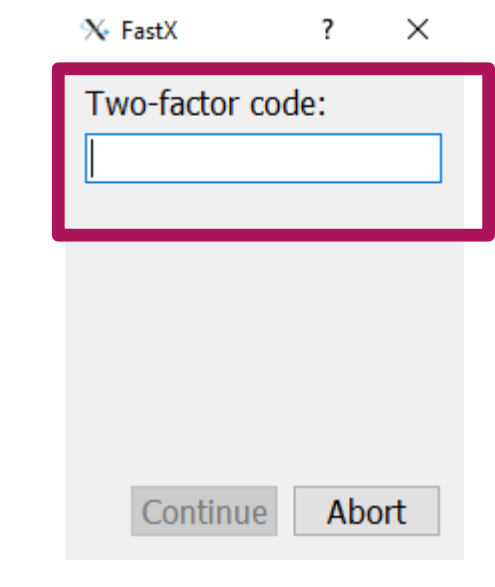

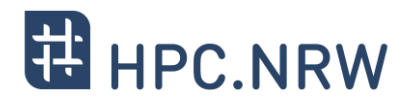

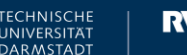

:29 🔎 🛎 🗂 🚭

FreeOTP

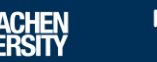

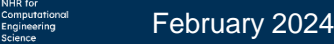

Using multi-factor authentication for CLAIX | Tim Cramer

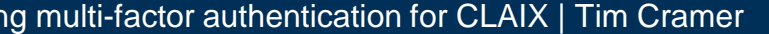

<u>H</u>elp

#### Category: Options controlling SSH authentication Keyboard ~ Bell Display pre-authentication banner (SSH-2 only) Features . Window Bypass authentication entirely (SSH-2 only) Disconnect if authentication succeeds trivially Appearance Behaviour Authentication methods Translation Use PuTTY Pageant (also for login via FastX, Attempt authentication using Pageant Selection ÷. Attempt TIS or CryptoCard auth (SSH-1) $\times$ Colours Pageant Key List ? WinSCP, etc.) - Connection Attempt "keyboard-interactive" auth (SSH-2) SHA256 ssh-ed25519 Data Authentication parameters Proxv Allow agent forwarding ⊨ SSH Pageant: Loading Encrypted K... X Allow attempted changes of username in SSH-2 Kex Host keys Private key file for authentication: Enter passphrase to load key ed25519-key-20210226 TTV OK Cancel X11 Tunnels Bugs More bugs Fingerprint type: SHA256 Help About Add Key (encrypted) Re-encrypt Remove Add Key

Close

ECHNISCHE

UNIVERSITÄT DARMSTADT **RWTHAACHEN** UNIVERSITY

CFS Science

Key agents might support you

### – Linux

- \$ eval `ssh-agent`
- \$ ssh-add ~/.ssh/id ed25519
- Windows

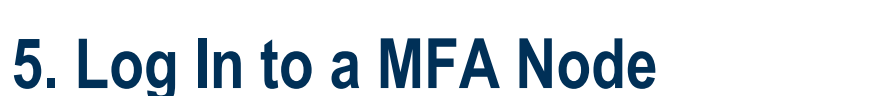

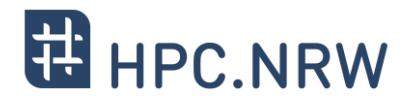

2

Browse...

Cancel

Open

February 2024

Х

Reputitive Configuration

Conclusion

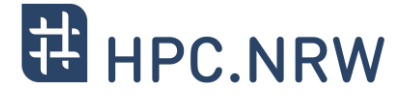

- MFA helps to secure your personal and research data
- Workflows might change a bit
- MFA is mandatory for the HPC system after January 15<sup>th</sup>, 2024
- Smart Phone App preferred, use TAN list as backup!
- In case of problems
  - Use the consultation hours: <u>https://blog.rwth-aachen.de/itc-events/en/events/kategorie/wiederkehrend/hpc-consultation-hour</u>
  - Contact servicedesk@itc.rwth-aachen.de

# **Questions?**

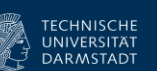

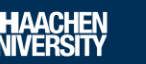